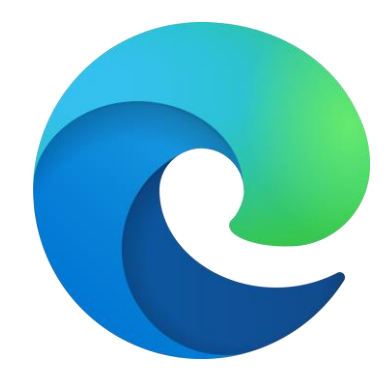

# Microsoft Teams Video Banking

A step by step guide Microsoft Edge Internet Browser

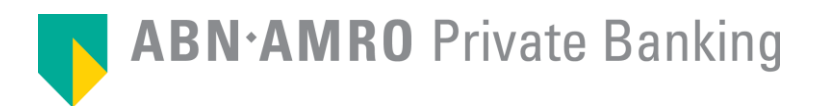

When it is time for your Video Banking meeting...

Click on the link « Join Microsoft Teams Meeting »

#### Test Fri 4/3/2020 9:30 AM - 10:30 AM 0 0 **Microsoft Teams Meeting** நீ Join Teams meeting 829 Remind me: 15 minutes before $\, \smallsetminus \,$ = Join Microsoft Teams Meeting +32 2 895 43 79 Belgium, Bruxelles/Brussels (Toll) Conference ID: 588 461 556# Local numbers | Reset PIN | Learn more about Teams | Meeting options

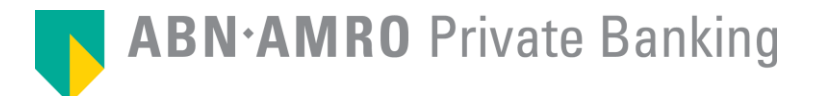

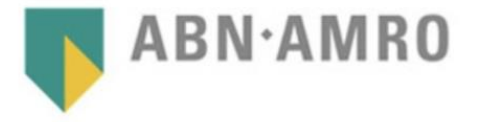

**Microsoft Teams** 

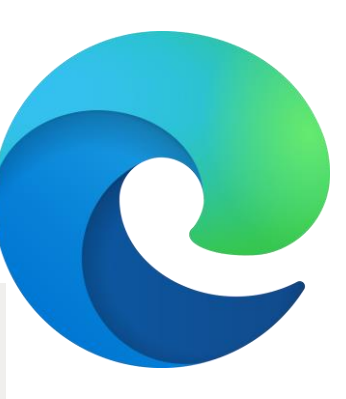

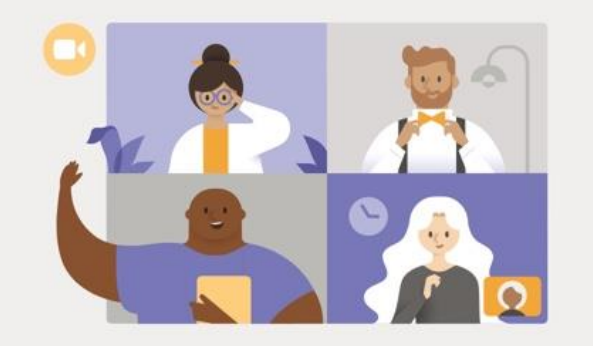

Experience the best of Teams meetings with the desktop app

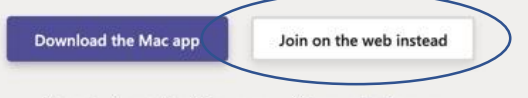

Already have the Teams app? Launch it now

Select "Join on the web instead" to avoid having to download the app.

Third-party Disclosures

**ABN·AMRO** Private Banking

← → 心
A https://teams.microsoft.com/\_#/l/meetup-join/19:meeting\_MDJiNDI1NGQtNzU1Zi00ZWRmLTk5ZWMtNGFmMWNIYTE1NGYz@thread.v2/0?context=%78"Tid":"... ☆
teams.microsoft.com wants to \*
Use your microphone
Use your camera
Block Allow

### Select <u>Allow</u> to let Microsoft Teams use your mic and camera for calls and meetings on this browser.

When you do, we'll turn your devices on for a moment to set them up.

For a better experience, download the desktop app.

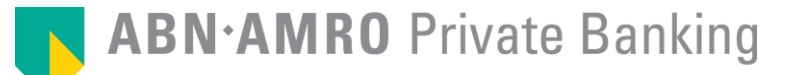

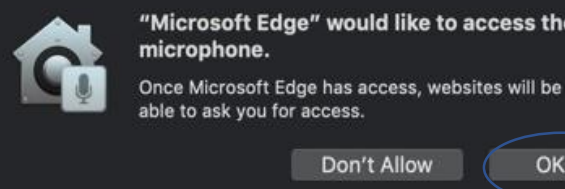

"Microsoft Edge" would like to access the microphone.

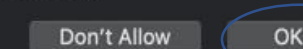

Select "OK" to allow the use of your microphone for your Video Banking meeting.

#### Select Allow to let Microsoft Teams use your mic and camera for calls and meetings on this browser.

When you do, we'll turn your devices on for a moment to set them up.

For a better experience, download the desktop app.

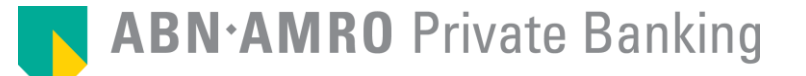

"Microsoft Edge" would like to access the camera. Once Microsoft Edge has access, websites will be able to ask you for access.

Don't Allow

OK

Select "OK" to allow the use of your camera for your Video Banking meeting.

### Select <u>Allow</u> to let Microsoft Teams use your mic and camera for calls and meetings on this browser.

When you do, we'll turn your devices on for a moment to set them up.

For a better experience, download the desktop app.

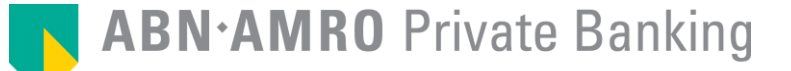

Choose your audio and video settings for Meeting now

1. Please enter your name in the field here as indicated

| - 62       |            |  |
|------------|------------|--|
|            |            |  |
|            |            |  |
| Enter name | Join now 🗲 |  |
|            | Devices    |  |

#### Other join options

动 Audio off

🗞 Phone audio

3. Once this is done, click on join now to begin your Video Banking meeting

2. Please check both fields to activate your camera and microphone.

For a better experience sign in or download the desktop version

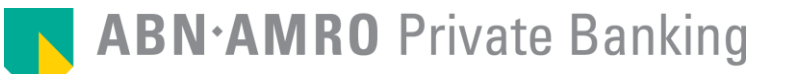

Someone in the meeting should let you in soon

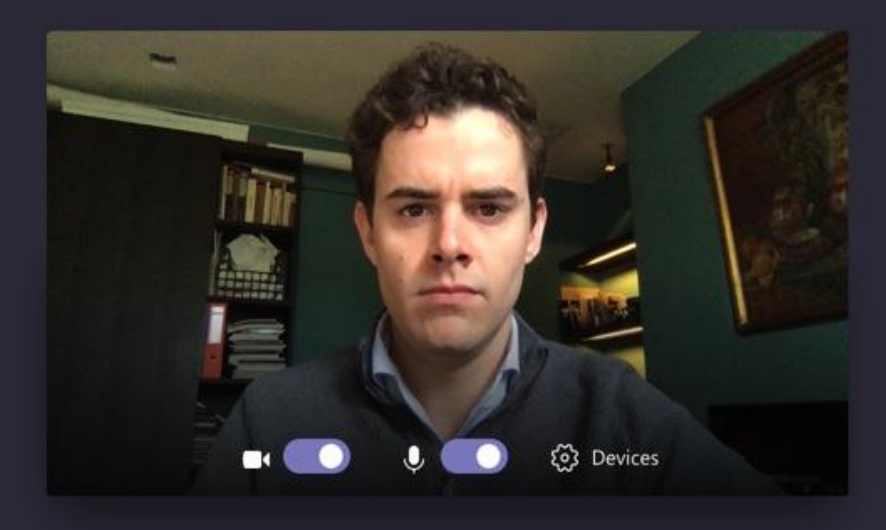

You are now ready to start your Video Banking meeting. Your Private Banker or Expert will admit you into the meeting shortly.